## Viewing Registration Timeslot/Appointment

Log in to MyNIU and select the Manage Classes tile:

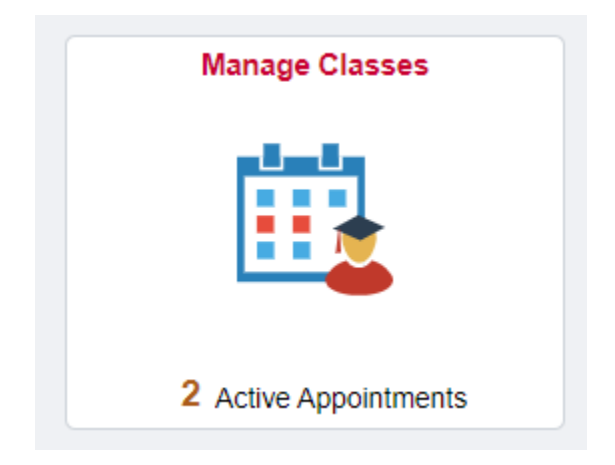

Select 'Enrollment Dates' from the left-hand menu:

| Spring 2023<br>Undergraduate |   |
|------------------------------|---|
| 🚞 View My Classes            |   |
| Shopping Cart                |   |
| Q Class Search and Enroll    | • |
| B Drop Classes               |   |
| Update Classes               |   |
| Swap Classes                 |   |
| Student Center               |   |
| No Enrollment Dates          |   |

Select a term then click Continue:

## Enrollment Dates

| Select a term then select Continue. |             |               |                              |  |
|-------------------------------------|-------------|---------------|------------------------------|--|
|                                     | Term        | Career        | Institution                  |  |
| $\bigcirc$                          | Spring 2023 | Undergraduate | Northern Illinois University |  |
| $\bigcirc$                          | Summer 2023 | Undergraduate | Northern Illinois University |  |
| $oldsymbol{O}$                      | Fall 2023   | Undergraduate | Northern Illinois University |  |
|                                     |             |               | Continue                     |  |

Your registration time-slot/appointment will appear in the "Appointment Begins" column. You will have the same appointment time for all session types (full-term, first half, second half, etc.).

| Locol | Innont   | Datoo |
|-------|----------|-------|
| FIIIO | IIIIeIII | LAIES |
|       | in norm  | 0000  |

To view appointments and enrollment dates for another term, select the term and select Change.

## Fall 2023 | Undergraduate | Northern Illinois University

Change Term

| Enrollment Appointments  |                          |                           |                       |                        |                       |                              |
|--------------------------|--------------------------|---------------------------|-----------------------|------------------------|-----------------------|------------------------------|
| Session                  | Appointment Begins       | Appointment Ends          | Max<br>Total<br>Units | Max No<br>GPA<br>Units | Max<br>Audit<br>Units | Max<br>Wait<br>List<br>Units |
| Regular Academic Session | April 3, 2023<br>11:00AM | April 13, 2023<br>11:59PM | 18.00                 | 18.00                  | 18.00                 | 6.00                         |
| Fourteen Week            | April 3, 2023<br>11:00AM | April 13, 2023<br>11:59PM | 18.00                 | 18.00                  | 18.00                 | 6.00                         |
| Eight Week - First       | April 3, 2023<br>11:00AM | April 13, 2023<br>11:59PM | 18.00                 | 18.00                  | 18.00                 | 6.00                         |
| Eight Week - Second      | April 3, 2023<br>11:00AM | April 13, 2023<br>11:59PM | 18.00                 | 18.00                  | 18.00                 | 6.00                         |
| Dynamic Date Session     | April 3, 2023<br>11:00AM | April 13, 2023<br>11:59PM | 18.00                 | 18.00                  | 18.00                 | 6.00                         |

| Session                  | Begins On      | Last Date to Enroll |
|--------------------------|----------------|---------------------|
| Eight Week - First       | April 14, 2023 | September 8, 2023   |
| Regular Academic Session | April 14, 2023 | September 10, 2023  |
| Fourteen Week            | April 14, 2023 | September 24, 2023  |
| Eight Week - Second      | April 14, 2023 | October 29, 2023    |
| Dynamic Date Session     | April 14, 2023 | December 7, 2023    |

| Max Total Units | Max No GPA Units | Max Audit Units | Max Wait List Units |
|-----------------|------------------|-----------------|---------------------|
| 18.00           | 18.00            | 18.00           | 6.00                |